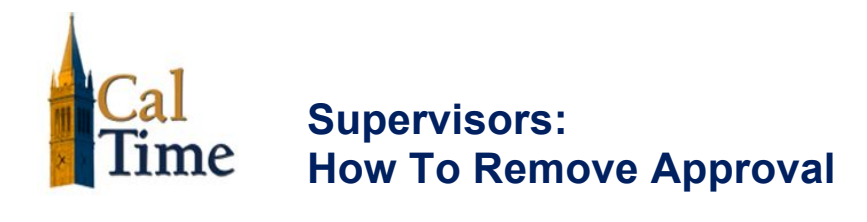

## Purpose

After you approve an employee's timecards, it is no longer editable. If the need arises, you can remove your approval. After you remove your approval, the employee can then remove their approval and edit the timecard or you can make the necessary timecard edits and then re-approve the timecard. You are the only person that can remove your approval.

| Steps To Remove Approval |                                                                                                    |                                                                                                    |
|--------------------------|----------------------------------------------------------------------------------------------------|----------------------------------------------------------------------------------------------------|
| 1                        | Click the MY GENIES tab and<br>select <b>Leave Usage Genie</b><br>from the drop-down menu.                                              | MY GENIES® MY IP<br>QuickFind<br>Leave Usage Genie<br>Accrual Leave Balances                                                                                                    |
| 2                        | Select the specific set of<br>employees from the <b>Show</b><br>drop-down.                                                              | Show All Home                                                                                                    |
|                          | Select the specific time period from the <b>Time Period</b> drop-<br>down.                                                              |                                                                                                    |
| 3                        | Click the employee's name.                                                                                                    | Actions ▼ Approvals ▼     Per   Person Name 1 />   Primary Labor Ac     90   Anderson, Nick   TEST01/-/-/-/90     90   Brickle, Ginny   TEST01/-/-/-/90     90   Briggs, Thomas   TEST01/-/-/-/90     90   Carter, Rick   TEST01/-/-/-/90     90   Cross, Jenna   TEST01/-/-/-/90 |
| 4                        | Click <b>Approvals &gt; Approve</b> .<br><b>NOTE</b> : Once the timecard<br>edits are complete, you must<br>approve the timecard again. | TIMECARD Name & ID Jackson, L   Approved: 11:20AM Time Period Previous P   Save Actions ▼ Amount Accruals ▼ Comment ▼ Approvals   Date Pay Code Amount Approve   Fri 6/01 Remove Approval Approval   Sat 6/02 Sat 6/02 Sat 6/02                                                   |